(四)學生查分發序

1.方法一(強烈建議):點選【第二類優免】裡之【分發序查詢】。

| 瀏覽資料      | 志願選填相關作業 第一 | 類優免   | 第三類優免 | 相關下載 | 登出 |  |  |
|-----------|-------------|-------|-------|------|----|--|--|
|           |             |       |       |      |    |  |  |
| ★首頁 分發序查詢 |             |       |       |      |    |  |  |
| 分發序查詢     | 注意事項        |       |       |      |    |  |  |
| 2 2       | 同學您好!以下為您   | 的分裂序支 | )發序查詢 |      |    |  |  |
|           | 分發序結果       |       |       |      |    |  |  |

# 2.方法二:點選【第二類優免各招生學校分發序名單連結】→ [各招生學校分發序名單連結]→[點我前往]即可選擇連結至各高中職網站

| 最新公告                                 | 簡章下載 | 重要時程                | 優免Q&A       | 第二類優免各招生學校分發序名單連結                  | 下載專區                     | 登入                      |      |
|--------------------------------------|------|---------------------|-------------|------------------------------------|--------------------------|-------------------------|------|
|                                      |      |                     |             | 回國民族合                              | 上 (年) · 須曾學習展            | () 発酵素 一般時代 ()          | 未来不同 |
| 育首頁                                  |      |                     |             |                                    |                          |                         |      |
|                                      |      | 【說明】招召              | 第二<br>主學校公告 | 二類優免各招生學校分發<br>請留意後<br>計分發序時間: 年 月 | 序名單連<br>後續主辦公台<br>日(星期 ) | 結<br><b>吉時間</b><br>上午 時 |      |
|                                      |      | << < <b>()</b> > >: | •           | G0 10 <u>1</u> ∨                   | Iotal 1 Page             | 単われ政府を開油社               | -    |
| A 1 west Same with St of Mark Street | e e  | 1<br>1              |             | <b>周</b> 中<br>313301 臺北市立西松高級中學    | Chicks                   | 学校方 發序 有単進結<br>點我前往     |      |
|                                      |      | 2                   |             | 313302 臺北市立中崙高級中學                  |                          | 點我前往                    |      |
|                                      |      | 3                   |             | 323302 臺北市立永春高級中學                  |                          | 點我前往                    |      |
|                                      |      | 4                   | 32340       | 11 臺北市立松山高級商業家事職業學校                |                          | 點我前往                    |      |
|                                      |      | 5                   | 323         | 402 臺北市立松山高級工農職業學校                 |                          | 點我前往                    |      |
|                                      |      | 6                   |             | 333301 臺北市立和平高級中學                  |                          | 點我前往                    |      |
|                                      |      | 7                   | 333         | 401 臺北市立大安高級工業職業學校                 | Sector States and        | 點我前往                    |      |
|                                      |      | 8                   | 333C01      | 臺北市立大安高級工業職業學校(進修部)                |                          | 點我前往                    |      |

## (五)『單科別』線上登記

1. 點選【第二類優免】裡之【分發序查詢】。

| 邀豐資料      | 志願選填相關作業 第   | 前一類優免             | 第三類優免                      | 相關下載 | 登出 |  |
|-----------|--------------|-------------------|----------------------------|------|----|--|
|           |              |                   | 志酿巡缉                       | 2    |    |  |
| ☆首頁 分發序查詢 |              |                   |                            |      |    |  |
| 分發序查詢     | 注意事項         |                   | 重的我的志服来                    |      |    |  |
| 0         | 同聯你好!以下集     | 5.您的分發度           | 1 (0) (1) (2) (2) (2)<br>± |      |    |  |
| 24        | H-HAN TRATT  | 0/D/H 3 / 1 5X/11 | 分發序查詢                      |      |    |  |
|           | <b>分發序結果</b> | 2                 |                            |      |    |  |

2. <u>一般生</u>

確認分發序狀態若為「可線上登記」者,在系統開放登記時間,勾選是 否要參加線上登記撕榜

| 分發序查詢 | 注意事項                    | Į                                            |                            |                          |                         |                              |  |
|-------|-------------------------|----------------------------------------------|----------------------------|--------------------------|-------------------------|------------------------------|--|
|       | 同學您好!以下為您的分發序結果。        |                                              |                            |                          |                         |                              |  |
|       | 分發序編                    | 「果                                           |                            |                          |                         |                              |  |
|       | 招生學校                    | 401303 臺北市私立                                 | 達人女子高級中學                   | 2<br>2                   |                         |                              |  |
|       | 分發序                     | 一般生【招生名額(<br>分發序:11<br>狀態:可線上登記              | 不分科別 <b>) 42</b> 人,        | 2 倍公告分發序                 | 84 人】                   |                              |  |
|       | 登記撕榜                    | 5                                            |                            |                          |                         |                              |  |
|       | 尚未開放                    | ·開放時間·                                       | 145                        | ÷                        |                         |                              |  |
|       |                         |                                              | 401303 臺北市<br>是否要參加這)      | 5私立達人女子高<br>沂學校的線上登言     | ₩級中學<br>己撕榜?            |                              |  |
|       | ○是·我                    | 要參加線上登記                                      |                            | ○否・                      | 我不要參加                   |                              |  |
|       | 「考生進行<br>放棄錄取,<br>區高級中等 | テ線上登記並經各招生<br>須於 6 月 24 日 13:00<br>奪學校免試入學。」 | :學校網站於 6 月<br> ~15:00 至錄取學 | 24 日上午 11:00<br>校辦理繳交放棄貨 | 公告錄取結果,即褚<br>錄取資格聲明書,方; | 記同線上報到完成。如欲<br>能參加 111 學年度基北 |  |

#### 3. <u>特殊生</u>

(1)只有一種身分符合可登記狀態,在系統開放登記時間,勾選是否要參加線上登記撕榜

| 汪意事頃              |                                                                                                    |                                                                                                    |                                                                                                    |  |  |  |  |
|-------------------|----------------------------------------------------------------------------------------------------|----------------------------------------------------------------------------------------------------|----------------------------------------------------------------------------------------------------|--|--|--|--|
| 同學您好!以下為您的分發序結果。  |                                                                                                    |                                                                                                    |                                                                                                    |  |  |  |  |
| 分發序結果             |                                                                                                    |                                                                                                    |                                                                                                    |  |  |  |  |
| 招生墓校 313303       |                                                                                                    |                                                                                                    |                                                                                                    |  |  |  |  |
| 111-4-IX 010002   |                                                                                                    |                                                                                                    |                                                                                                    |  |  |  |  |
| 一般生               | 【招生名額(不分科別) 37 /                                                                                                    | 、2倍公告分發序74人】                                                                                                    |                                                                                                    |  |  |  |  |
| 方發序<br>狀態:        | :619<br>不可線上登記                                                                                                    |                                                                                                    |                                                                                                    |  |  |  |  |
| 分發序               | 【初开夕前/子公利用)4 人                                                                                                    | の位八生公務市の人間                                                                                                    |                                                                                                    |  |  |  |  |
| 分發序               | 1 加土石朝(个力科加) 1 八<br>: 1                                                                                                    | · 2 ID & D J B / 2 / 1                                                                                                    |                                                                                                    |  |  |  |  |
| 狀態:               | 可線上登記                                                                                                    |                                                                                                    |                                                                                                    |  |  |  |  |
|                   |                                                                                                    |                                                                                                    |                                                                                                    |  |  |  |  |
| 登記撕榜              |                                                                                                    |                                                                                                    |                                                                                                    |  |  |  |  |
| 尚未開放,開放問          | 寺間:'                                                                                                    |                                                                                                    |                                                                                                    |  |  |  |  |
| 313302 臺北市立中崙高級中學 |                                                                                                    |                                                                                                    |                                                                                                    |  |  |  |  |
| ○是,我要參加線          | 上登記                                                                                                    | ○否,我不要參加                                                                                                    |                                                                                                    |  |  |  |  |
| 「著牛推行線上登          | 記並經各招生學校網站於                                                                                                    | 公告錄取結果且                                                                                                    | 11視同線上報到完成。如                                                                                                    |  |  |  |  |
| 欲放棄錄取,須於(         | 至錄                                                                                                    | 取學校辦理繳交放棄錄取資格聲明書                                                                                                    | 書,方能參加 學年度基                                                                                                    |  |  |  |  |
| 北區高級中等學校          | 免試入學・」                                                                                                    |                                                                                                    |                                                                                                    |  |  |  |  |
|                   | 注意事頃<br>同學您好!以下為您的分<br>分發序結果<br>招生學校 313302<br>一般生<br>分發序<br>一般生<br>分發序<br>一般生<br>一般生<br>分發序<br>次懸<br>。<br>原住民<br>分發序<br>狀懸<br>:<br>原住民<br>分發序<br>就懸<br>。<br>一般生<br>一般生<br>一般生<br>一般生<br>一般生<br>分發序<br>二般生<br>一般生<br>一般生<br>一般生<br>一般生<br>一般生<br>一般生<br>一般生<br>一 | 注意事項<br>同學您好!以下為您的分發序結果・<br>分發序結果<br>招生學校 313302臺北市立中漸高級中學<br>一般生【招生名額(不分科別)37 //<br>分發序:619<br>狀態:不可線上登記<br>原住民【招生名額(不分科別)1 /(<br>分發序:1<br>狀態:可線上登記<br>登記撕榜<br>尚未開放,開放時間:'<br>313302<br>是否要參加調<br>の是,我要參加線上登記<br>「考生進行線上登記並經各招生學权綱防於<br>欲放葉時取,須於( 至臻<br>北區高級中等學校免試入學。」 | 注意事項<br>同學您好!以下為您的分發序結果<br>招生學校 313302 臺北市立中崙高級中學<br>一般生【招生名類(不分科別) 37 人・2 倍公告分發序 74 人】<br>分發序:619<br>狀態:不可線上登記<br>原住民【招生名類(不分科別) 1 人・2 倍公告分發序 2 人】<br>分發序:1<br>狀態:可線上登記<br>登記撕榜<br>満年開放・開放時間:<br> |  |  |  |  |

(2)兩種身分皆符合可登記狀態,在系統開放登記時間,勾選是否要參加

線上登記撕榜,請選擇要登記撕榜的身分(可多選亦可單選)

| 分發序查詢 | 注意事项                  | 注意事項                                                                                                    |  |  |  |  |  |
|-------|-----------------------|----------------------------------------------------------------------------------------------------|--|--|--|--|--|
| 2 2   | 同學您好!以下為您的分發序結果。      |                                                                                                    |  |  |  |  |  |
|       | 分發序約                  | ま果                                                                                                    |  |  |  |  |  |
|       | 招生學校                  | 343303 臺北市立大直高級中學                                                                                             |  |  |  |  |  |
|       | 分發序                   | 一般生【招生名額(不分科別) 40 人,2 倍公告分發序 80 人】<br>分發序:38<br>狀態:可線上登記<br>原住民【招生名額(不分科別)1人,2 倍公告分發序2人】<br>分發序:1<br>狀態:可線上登記 |  |  |  |  |  |
|       | 登記撕枝                  | <u><u>Š</u></u>                                                                                               |  |  |  |  |  |
|       | 尚未開放                  | ,開放時間:                                                                                                    |  |  |  |  |  |
|       |                       | 343303 臺北市立大直高級中學<br>是否要參加這所學校的線上登記撕榜?                                                                        |  |  |  |  |  |
|       | ◎是,我                  | 要參加線上登記                                                                                                    |  |  |  |  |  |
|       | 請選擇要                  | 登記撕榜的身分:  一般生□原住民                                                                                             |  |  |  |  |  |
|       | 只勾選其<br>兩種身分<br>業。    | 中一項身分別参加登記者則不得再參與另一身分別之撕榜。<br>皆勾選:特殊身分學生若未於一般生撕榜作業時錄取一般生名額,方能參加特殊身分學生撕榜作                                      |  |  |  |  |  |
|       | 「考生進<br>欲放棄録」<br>北區高級 | -  -  -  -  -  -  -  -  -  会 -  会 -  会                                                                        |  |  |  |  |  |

### (六) 『多科別』分發序線上查詢

1. <u>一般生</u>

確認分發序狀態若為「可撕榜」者,在簡章規定時間親自到招生學校撕榜

| ▲首頁》分發序查詢》 分發序查詢 | 注意事項                                                                                                   |
|------------------|----------------------------------------------------------------------------------------------------|
|                  | 同學您好!以下為您的分發序結果。<br>分發序結果                                                                              |
|                  | 招生學校 361301 臺北市私立靜修高級中學                                                                                |
|                  | <ul> <li>一般生【招生名額(不分科別) 90 人→2 倍公告分發序 180 人】</li> <li>分發序</li> <li>分發序:33</li> <li>撕榜狀態:可撕榜</li> </ul> |
|                  | 登記撕榜                                                                                                   |
|                  | 請依照簡章規定時間親自到招生學校登記撕榜,如有疑問,請致電各招生學校詢問。                                                                  |

#### 2. <u>特殊生</u>

系統顯示哪個身分可否撕榜,確認分發序狀態若為「可撕榜」者,在簡章 規定時間親自到招生學校撕榜

| 分發序查詢    | 注意事項             |                                                                                                    |  |  |  |  |
|----------|------------------|----------------------------------------------------------------------------------------------------|--|--|--|--|
| <b>2</b> | 同學您好!以下為您的分發序結果。 |                                                                                                    |  |  |  |  |
|          | 分發序編             | 课                                                                                                    |  |  |  |  |
|          | 招生學校             | 361301 臺北市私立靜修高級中學                                                                                                    |  |  |  |  |
|          | 分發序              | <ul> <li>一般生【招生名額(不分科別) 90 人,2 倍公告分發序 180 人】</li> <li>分發序:104</li> <li>撕榜狀態:可撕榜</li> <li>身心障礙【招生名額(不分科別) 2 人,2 倍公告分發序 4 人】</li> <li>分發序:1</li> <li>撕榜狀態:可撕榜</li> </ul> |  |  |  |  |
|          | 登記撕榜             | ÷                                                                                                    |  |  |  |  |
|          | 請依照簡調            | 章規定時間親自到招生學校登記撕榜,如有疑問,請致電各招生學校詢問。                                                                                                    |  |  |  |  |